# پیکربندی امن پروتکل SSL/TLS بر روی وبسرور IIS (جهت رمزنگاری ارتباطات)

بسمه تعالى

| APA-AMIRKABIR- 1395-1-29 | شمارهٔ مستند |
|--------------------------|--------------|
| ۲۹ فروردین ماه ۱۳۹۵      | تاريخ نگارش  |
| ۲,۰                      | نسخهٔ نگارش  |

نگارش: مرکز پژوهشی آپا – دانشگاه صنعتی امیرکبیر

http://apa.aut.ac.ir

### فهرست مطالب

| 1  | ندمه                                        | مة  | ۱ |
|----|---------------------------------------------|-----|---|
| ۲  | زيابی وضعیت فعلی سرویس دهنده                | ار  | ۲ |
| ۳  | ارد پیشنهادی برای ارتقای امنیت              | مو  | ٣ |
| ٣  | اضافه کردن زوج کلید معتبر به وب سرور        | ۳–۲ |   |
| ٥  | تنظیم الگوریتمهای قدرتمند و Forward secrecy | ۳–۲ |   |
| ١٠ | بەروزرسانى نرمافزارھا و نسخەھا              | ۳–۳ |   |
| 11 | فعال كردنOCSP Stapling                      | ٤-٣ |   |
| 11 | فعال کردن HSTS                              | ٥-٣ |   |
| ۱۳ | فعال كردن HPKP                              | ۳_۳ |   |
| ١٥ | اجع                                         | مر  | ٤ |

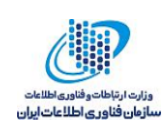

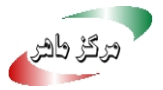

مقدمه ١

پروتکلهای SSL و TLS جهت امن کردن ارتباط میان کاربر و سرور از طریق تصدیق هویت، رمزنگاری و صحت، طراحی و پیادهسازی شده است. جهت امن کردن دادهها این پروتکل ها از cipher suite هایی استفاده می شود. هر cipher suite ترکیبی از الگوریتم های تصدیق اصالت، رمزنگاری و کد تصدیق هویت پیغام (MAC) است. در زمان پیکربندی TLS/SSL باید تنظیمات بهدرستی انجام شده و cipher suite های امن مورد استفاده قرار گیرد. برخی از مهمترین این تنظیمات شامل غیرفعال کردن SSL 2.0 و SSL 3.0 غیرفعال کردن TLS cipher suite و 1.0 Compression های ناامن و استفاده از آخرین نسخهی نرمافزارهاست. پیکربندی ارائه شده بر روی سروری با مشخصات زیر انجام شده است.

| نسخهی مورد استفاده        | نام نرمافزار |
|---------------------------|--------------|
| Windows 7 64 bit Ultimate | سيستمعامل    |
| IIS 7.5                   | وب سرور      |

ذکر این نکته لازم است که در ابتدا باید تمامی ماژول های وب سرور IIS (در IIS است که در ابتدا باید تمامی ماژول های or Off) فعال گردد.

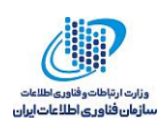

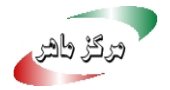

### ۲ ارزیابی وضعیت فعلی سرویس دهنده

برای ارزیابی وضعیت امنیتی SSL/TLS در سرویس دهنده خود از سرویس زیر استفاده نمایید:

https://sslcheck.certcc.ir/

پس از انجام موارد امنیتی زیر مجدداً با استفاده از آدرس فوق سرویس خود را پویش کنید تا از برطرف شدن مشكلات مطمئن شويد.

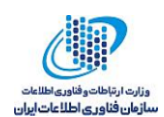

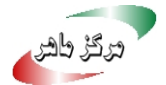

### موارد پیشنهادی برای ارتقای امنیت ٣

### ۱–۳ اضافه کردن زوج کلید معتبر به وب سرور

جهت امنسازی ارتباط از طریق SSL/TLS یکی از موارد استفاده از زوج کلید خصوصی و عمومی معتبر است. جهت انجام این امر باید روند زیر دنبال گردد.

یس از دریافت زوج کلید از یک CA معتبر به همراه کلید عمومی CA باید با استفاده از دستور openssl زیر هر سه کلید را به یک کلید با فرمت pfx تبدیل کرد. (private.key نام فایل حاوی کلید خصوصی، Certificate.crt نام فایل حاوی کلید عمومی و Intermediate\_CA.crt فایل حاوی کلید عمومی CA هستند.)

openssl pkcs12 -export -out certificate.pfx -inkey private.key -in Certificate.crt -certfile Intermediate\_CA.crt یس از وارد کردن این دستور یک کلمه عبور از کاربر دریافت می شود. سپس فایل خروجی (certificate.pfx) باید در وب سرور IIS اضافه شود. مراحل زیر باید جهت انجام این امر صورت یذیرد:

۱. باید پس از بازکردن IIS Manager بر روی Server Certificate از پنجرهی Home کلیک کرد.

| internet Information Services (IIS) Ma | anager                                                                                                    |                                                                                                    |
|----------------------------------------|----------------------------------------------------------------------------------------------------|----------------------------------------------------------------------------------------------------|
| COO 🧐 🕨 ROSTAMIPOUR-P                  | с .                                                                                                    | 📴 🛛 🟠 🔞 -                                                                                                    |
| <u>File View H</u> elp                 |                                                                                                    |                                                                                                    |
| File View Help<br>Connections          | Filter:    • • • • • • • • • • • • • • • • • • •                                                                                                    | Actions      Open Feature      Manage Server      Restart      Start      Start      Stop      View Application Pools      View Sites      Change .NET Framework      Version      Help      Online Help |
| < •                                    | Error Pages FastCGI Handler HTTP Kedirect Respon CGI Restri<br>Settings Mappings Redirect Respon CGI Restri<br>SAPI Filters MIME Types Modules Output Caching Filtering Certific Request and mana<br>WebDAV Worker | ge certificates for Web sites that use SS                                                                                                    |
| Ready                                  |                                                                                                    | • <b>1</b> .:                                                                                                    |

شكل ۱: نمايي از IIS Manager و انتخاب Server Certificate

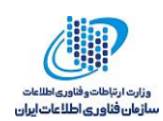

- ۲. سپس از منوی Action باید گزینه import انتخاب شود.
- ۳. سپس باید مسیر فایل کلید تولید شده در مرحلهی قبل را در بخش Certificate file وارد کرده و

کلمهعبور وارد شده نیز در بخش password وارد شود.

| Conver Cort                                       | ificator                                |                             | Actio  | ns                                                       |
|---------------------------------------------------|-----------------------------------------|-----------------------------|--------|----------------------------------------------------------|
| Server Cert                                       | incates                                 |                             | In     | nport                                                    |
| lse this feature to request<br>onfigured for SSL. | and manage certificates that the Web se | rver can use with Web sites | C<br>C | reate Certificate Request<br>omplete Certificate Request |
| Issued To                                         | Issued By                               | Expiration Date             | C      | reate Domain Certificate                                 |
|                                                   | CLASS 2 KEYNECTIS CA                    | 2/22/2019 4:48:27           | C      | reate Self-Signed Certificate                            |
|                                                   |                                         |                             | V      | iew                                                      |
|                                                   |                                         |                             | E      | kport                                                    |
|                                                   |                                         |                             | R      | enew                                                     |
|                                                   |                                         |                             | 🗙 R    | emove                                                    |
|                                                   |                                         |                             | 🕐 н    | elp                                                      |
|                                                   |                                         |                             | 0      | nline Help                                               |

شکل ۲: نمایی از کلید اضافه شده به سرور

- ٤. در مرحله بعد باید از بخش sites بر روی نام سایت مورد نظر کلیک کرده و سپس گزینهی Binding
  از منوی Action را انتخاب کرد.
  - سپس بر روی گزینه add در پنجره ی باز شده کلیک شود.
- ۲. در پنجرهی باز شده باید type به https تغییر یابد. سپس از منوی SSL Certificate نام SSL Certificate اضافه شده در مراحل قبل را انتخاب کرد.

| Add Site Binding |                               | <u>ନ୍ଥ</u> ×   |
|------------------|-------------------------------|----------------|
| Type:<br>https   | IP address:<br>All Unassigned | Port:<br>▼ 443 |
| Host name:       |                               |                |
| SSL certificate: |                               | ▼ View         |
|                  |                               | OK Cancel      |

شکل ۳: نمایی از اضافه کردن کلید به سرور

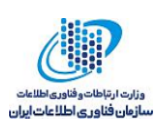

|       | ine ron    | IP Address | Binding Informa | Add    |
|-------|------------|------------|-----------------|--------|
| ttp a | <u></u> 80 | *          |                 |        |
| ttps  | 443        | *          |                 | Edit   |
|       |            |            |                 | Remove |
|       |            |            |                 | Browse |
|       |            |            |                 |        |

۷. در نهایت با کلیک بر روی OK زوج کلیدها بر روی سرور فعال می گردند.

شکل ٤: نمایی از نتیجهی نهایی تنظیمات کلید

## ۲-۳ تنظیم الگوریتمهای قدر تمند و Forward secrecy

یکی از مهمترین بخشهای مربوط به پیکربندی SSL/TLS غیرفعال کردن الگوریتمهای آسیبپذیر و CipherSiuteها به نحوی است که ضمن برآورده کردن امنیت، Forward secrecy نیز فعال گردد.

برای غیرفعال کردن تنظیم الگوریتمهای ضعیف و آسیب پذیر بر روی وب سرور IIS، باید با استفاده از تعریف registryKey جدید در مسیر زیر از RegisteryEditor استفاده کرد:

HKLM:\SYSTEM\CurrentControlSet\Control\SecurityProviders\SCHANNEL\Protocols به عنوان نمونه برای غیر فعال کردن 2.0 SSL 2.0 باید در ابتدا یک کلید با نام پروتکل (در اینجا 2.0 SSL) در مسیر بالا ایجاد شود. سپس در هر یک از زیر کلیدهای مربوط به سرور یک DWORD جدید با نام 'Enabled' و مقدار 0 تعریف شود. جهت حذف پروتکلهای آسیبپذیر باید این فرآیند برای هر یک از موارد زیر انجام شود.

- . غيرفعال كردن PCT 1.0
- ۲. غيرفعال كردن SSL 2.0 ٢
- ۳. غيرفعال كردن SSL 3.0 .

جهت فعالسازی پروتکل های قدرتمند بر روی سرور باید پروتکل های زیر فعال گردند.

- ۱. فعال کردن TLS 1.0 ا.
- TLS 1.1 فعال كردن TLS 1.1
- ۳. فعال کردن TLS 1.2 ...

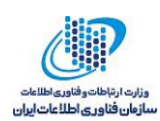

برای فعال کردن این پروتکل ها باید مشابه قبل بعد از ایجاد کلید و زیر کلید مقدار به 'Enabled' جای 0 به Oxfffffffff مقداردهی شود. اما باید یک زیر کلید با نام 'DisabledByDefault' و مقدار 0 نیز ایجاد گردد. جهت پیکربندی راحت تر می توان از دستورات powershell زیر استفاده کرد. این دستورات به راحتی تمامی این بخش ها را انجام خواهند داد.

| # Copyright 2014, Alexander Hass                                                                                                    |
|----------------------------------------------------------------------------------------------------|
| # http://www.hass.de/content/setup-your-iis-ssl-perfect-forward-secrecy-and-tls-12                                                                                                    |
| # Version 1.4                                                                                                    |
| # - RC4 has been disabled.                                                                                                    |
| # Version 1.3                                                                                                    |
| # - MD5 has been disabled.                                                                                                    |
| # Version 1.2                                                                                                    |
| # - Re-factored code style and output                                                                                                    |
| # Version 1.1                                                                                                    |
| # - SSLv3 has been disabled. (Poodle attack protection)                                                                                                    |
|                                                                                                    |
| Write-Host 'Configuring IIS with SSL/TLS Deployment Best Practices'                                                                                                    |
| Write-Host ''                                                                                                    |
|                                                                                                    |
| # Disable Multi-Protocol Unified Hello                                                                                                    |
| New-Item 'HKLM:\SYSTEM\CurrentControlSet\Control\SecurityProviders\SCHANNEL\Protocols\Multi-Protocol Unified Hello\Server' - Force   Out-Null                                                                                                    |
| <b>New-ItemProperty</b> - <i>path</i> 'HKLM:\SYSTEM\CurrentControlSet\Control\SecurityProviders\SCHANNEL\Protocols\Multi-Protocol Unified Hello\Server' - <i>name</i> Enabled - <i>value</i> 0 - <i>PropertyType</i> 'DWord' - <i>Force</i>   <b>Out-Null</b>                                                                                                    |
| Write-Host 'Multi-Protocol Unified Hello has been disabled.'                                                                                                    |
|                                                                                                    |
| # Disable PCT 1.0                                                                                                    |
| $New-Item \ 'HKLM: \ SYSTEM \ Current Control \\ Security \\ Providers \ SCHANNEL \ Protocols \ PCT \ 1.0 \ Server' \ -Force \   \ Out-Null \ Null \ N$                                                                                                    |
| <b>New-ItemProperty</b> - <i>path</i> 'HKLM:\SYSTEM\CurrentControlSet\Control\SecurityProviders\SCHANNEL\Protocols\PCT 1.0\Server' - name Enabled -value 0 -PropertyType 'DWord' -Force   <b>Out-Null</b>                                                                                                    |
| Write-Host 'PCT 1.0 has been disabled.'                                                                                                    |
|                                                                                                    |
| # Disable SSL 2.0 (PCI Compliance)                                                                                                    |
| $New-Item \ 'HKLM: \ SYSTEM \ Current Control \\ Security \\ Providers \ SCHANNEL \ Protocols \ SSL 2.0 \ Server' - Force \   \ Out-Null \\ Security \\ Protocols \ SSL 2.0 \ Server' \ - Force \   \ Out-Null \\ Security \\ Protocols \ SSL 2.0 \ Server' \ - Force \   \ Out-Null \\ Security \\ Protocols \ SSL 2.0 \ Server' \ - Force \   \ Out-Null \\ Security \\ Protocols \ SSL 2.0 \ Server' \ - Force \   \ Out-Null \\ Security \\ Security \\ Protocols \ SSL 2.0 \ Server' \ - Force \   \ Out-Null \\ Security \\ Security \\ Security \\ Security \\ Protocols \ SSL 2.0 \ Server' \ - Force \   \ Out-Null \\ Security \\ Security \\ Protocols \ SSL 2.0 \ Server' \ - Force \   \ Out-Null \\ Security \\ Security \\ Se$ |
| New-ItemProperty -path 'HKLM:\SYSTEM\CurrentControlSet\Control\SecurityProviders\SCHANNEL\Protocols\SSL 2.0\Server' - name Enabled -value 0 -PropertyType 'DWord' -Force   Out-Null                                                                                                    |
| Write-Host 'SSL 2.0 has been disabled.'                                                                                                    |
|                                                                                                    |
| # NOTE: If you disable SSL 3.0 the you may lock out some people still using                                                                                                    |
| # Windows XP with IE6/7. Without SSL 3.0 enabled, there is no protocol available                                                                                                    |
| # for these people to fall back. Safer shopping certifications may require that                                                                                                    |
| # you disable SSLv3.                                                                                                    |

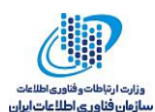

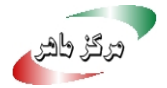

#### #

# Disable SSL 3.0 (PCI Compliance) and enable "Poodle" protection

New-Item 'HKLM:\SYSTEM\CurrentControlSet\Control\SecurityProviders\SCHANNEL\Protocols\SSL 3.0\Server' -Force | Out-Null

New-ItemProperty -path 'HKLM:\SYSTEM\CurrentControlSet\Control\SecurityProviders\SCHANNEL\Protocols\SSL 3.0\Server' name Enabled -value 0 -PropertyType 'DWord' -Force | Out-Null

Write-Host 'SSL 3.0 has been disabled.'

# Add and Enable TLS 1.0 for client and server SCHANNEL communications

New-Item 'HKLM:\SYSTEM\CurrentControlSet\Control\SecurityProviders\SCHANNEL\Protocols\TLS 1.0\Server' -Force | Out-Null

New-ItemProperty -path 'HKLM:\SYSTEM\CurrentControlSet\Control\SecurityProviders\SCHANNEL\Protocols\TLS 1.0\Server' name 'Enabled' -value '0xffffffff -PropertyType 'DWord' -Force | Out-Null

New-ItemProperty -path 'HKLM:\SYSTEM\CurrentControlSet\Control\SecurityProviders\SCHANNEL\Protocols\TLS 1.0\Server' name 'DisabledByDefault' -value 0 -PropertyType 'DWord' -Force | Out-Null

Write-Host 'TLS 1.0 has been enabled.'

# Add and Enable TLS 1.1 for client and server SCHANNEL communications

New-Item 'HKLM:\SYSTEM\CurrentControlSet\Control\SecurityProviders\SCHANNEL\Protocols\TLS 1.1\Server' -Force | Out-Null

 $New-Item \ 'HKLM: \ SYSTEM \ Control Set \ Control \ Security Providers \ SCHANNEL \ Protocols \ TLS \ 1.1 \ Client' - Force \ | \ Out-Null \ Security \ Providers \ SCHANNEL \ Protocols \ TLS \ 1.1 \ Client' \ - Force \ Protocols \ Schange \ Schange \ Sc$ 

 $New-Item Property\ -path\ 'HKLM: \ SYSTEM \ Current Control \\ Security \\ Providers \\ SCHANNEL \\ Protocols \\ TLS\ 1.1 \\ Server' - Security \\ Providers \\ SCHANNEL \\ Protocols \\ TLS\ 1.1 \\ Server' \\ Server'$ name 'Enabled' -value '0xffffffff -PropertyType 'DWord' -Force | Out-Null

New-ItemProperty -path 'HKLM:\SYSTEM\CurrentControlSet\Control\SecurityProviders\SCHANNEL\Protocols\TLS 1.1\Server' name 'DisabledByDefault' -value 0 -PropertyType 'DWord' -Force | Out-Null

New-ItemProperty -path 'HKLM:\SYSTEM\CurrentControlSet\Control\SecurityProviders\SCHANNEL\Protocols\TLS 1.1\Client' name 'Enabled' -value 1 -PropertyType 'DWord' -Force | Out-Null

 $New-ItemProperty \ -path \ 'HKLM: \ SYSTEM \ Current Control \\ Security \\ Providers \ SCHANNEL \ Protocols \ TLS \ 1.1 \ Client' - Control \\ Security \\ Protocols \ TLS \ 1.1 \ Client' - Control \\ Security \\ Protocols \ TLS \ 1.1 \ Client' \\ Security \\ Protocols \ TLS \ 1.1 \ Client' \\ Security \\ Protocols \ 1.1 \ Client' \\ Security \\ Protocols \ 1.1 \ Client' \\ Security \ 1.1 \ Client' \\ Security \ 1.1 \ Client' \\ Security \ 1.1 \ Client' \\ Security \ 1.1 \ Client' \ 1.1 \ Client' \\ Security \ 1.1 \ Client' \ 1.1 \ Client' \\ Security \ 1.1 \ Client' \ 1.1 \ Client' \ 1.1 \ C$ name 'DisabledByDefault' -value 0 -PropertyType 'DWord' -Force | Out-Null

Write-Host 'TLS 1.1 has been enabled.'

# Add and Enable TLS 1.2 for client and server SCHANNEL communications

New-Item 'HKLM:\SYSTEM\CurrentControlSet\Control\SecurityProviders\SCHANNEL\Protocols\TLS 1.2\Server' -Force | Out-Null

New-Item 'HKLM:\SYSTEM\CurrentControlSet\Control\SecurityProviders\SCHANNEL\Protocols\TLS 1.2\Client' -Force | Out-Null

New-ItemProperty -path 'HKLM:\SYSTEM\CurrentControlSet\Control\SecurityProviders\SCHANNEL\Protocols\TLS 1.2\Server' name 'Enabled' -value '0xffffffff' -PropertyType 'DWord' -Force | Out-Null

New-ItemProperty -path 'HKLM:\SYSTEM\CurrentControlSet\Control\SecurityProviders\SCHANNEL\Protocols\TLS 1.2\Server' name 'DisabledByDefault' -value 0 -PropertyType 'DWord' -Force | Out-Null

New-ItemProperty -path 'HKLM:\SYSTEM\CurrentControlSet\Control\SecurityProviders\SCHANNEL\Protocols\TLS 1.2\Client' name 'Enabled' -value 1 -PropertyType 'DWord' -Force | Out-Null

New-ItemProperty -path 'HKLM:\SYSTEM\CurrentControlSet\Control\SecurityProviders\SCHANNEL\Protocols\TLS 1.2\Client' name 'DisabledByDefault' -value 0 -PropertyType 'DWord' -Force | Out-Null

Write-Host 'TLS 1.2 has been enabled.'

همچنین جهت تنظیم cipher Suite های قدرتمند و Forward secrecy می توان از دستورات زیر استفاده کرد. این دستورات نیز بخش cipher مسیر زیر از RegisteryKey را تغییر میدهند.

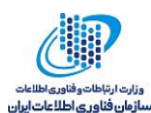

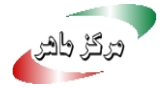

# Re-create the ciphers key. New-Item 'HKLM:SYSTEM\CurrentControlSet\Control\SecurityProviders\SCHANNEL\Ciphers' -Force | Out-Null # Disable insecure/weak ciphers. sinsecureCiphers = @('DES 56/56', 'NULL', 'RC2 128/128', 'RC2 40/128', 'RC2 56/128', 'RC4 40/128', 'RC4 56/128', 'RC4 64/128', 'RC4 128/128' ) Foreach (\$insecureCipher in \$insecureCiphers) {  $\label{eq:control} $$ exercise on the theorem and the theorem of the theorem of the theoremode of the theorem of the theorem$ \$true).CreateSubKey(\$insecureCipher) \$key.SetValue('Enabled', 0, 'DWord') \$key.close() Write-Host "Weak cipher \$insecureCipher has been disabled." } # Enable new secure ciphers. # - RC4: It is recommended to disable RC4, but you may lock out WinXP/IE8 if you enforce this. This is a requirement for FIPS 140-2. # - 3DES: It is recommended to disable these in near future. secureCiphers = @('AES 128/128', 'AES 256/256', 'Triple DES 168/168' ) Foreach (\$secureCipher in \$secureCiphers) {  $\label{eq:control} $$ exercise (Get-Item HKLM:). OpenSubKey('SYSTEM\CurrentControlSet\Control\SecurityProviders\SCHANNEL\Ciphers', $$ and $$ and $$$ \$true).CreateSubKey(\$secureCipher)  $New-Item Property\ -path\ "HKLM: \ SYSTEM \ current Control \\ Security Providers \\ SCHANNEL \ ciphers \\ \ secure Cipher'' - and \\ \ secure Cipher'' - and \\ \ secure Cipher'$ name 'Enabled' -value '0xffffffff -PropertyType 'DWord' -Force | Out-Null \$key.close() Write-Host "Strong cipher \$secureCipher has been enabled." } # Set hashes configuration. New-Item 'HKLM:\SYSTEM\CurrentControlSet\Control\SecurityProviders\SCHANNEL\Hashes\MD5' -Force | Out-Null

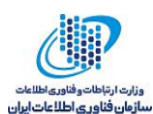

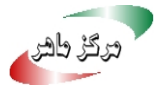

New-ItemProperty -path 'HKLM:\SYSTEM\CurrentControlSet\Control\SecurityProviders\SCHANNEL\Hashes\MD5' -name Enabled -value 0 -PropertyType 'DWord' -Force | Out-Null  $New-Item \ 'HKLM: \ SYSTEM \ Current Control \ Security Providers \ SCHANNEL \ Hashes \ SHA' - Force \ | \ Out-Null \ Security \ Providers \ SCHANNEL \ Hashes \ SHA' - Force \ | \ Out-Null \ Security \ Providers \ SCHANNEL \ Hashes \ SHA' - Force \ | \ Out-Null \ Security \ Providers \ SCHANNEL \ Hashes \ SHA' - Force \ | \ Out-Null \ Security \ Providers \ SCHANNEL \ Hashes \ SHA' - Force \ | \ Out-Null \ Security \ Schan \ Schan \$ New-ItemProperty -path 'HKLM:\SYSTEM\CurrentControlSet\Control\SecurityProviders\SCHANNEL\Hashes\SHA' -name Enabled value '0xffffffff' -PropertyType 'DWord' -Force | Out-Null # Set KeyExchangeAlgorithms configuration. New-Item 'HKLM:\SYSTEM\CurrentControl\SecurityProviders\SCHANNEL\KeyExchangeAlgorithms\Diffie-Hellman' -Force | Out-Null New-ItemProperty -path 'HKLM:\SYSTEM\CurrentControlSet\Control\SecurityProviders\SCHANNEL\KeyExchangeAlgorithms\Diffie-Hellman' -name Enabled -value '0xfffffffff -PropertyType 'DWord' -Force | Out-Null New-Item 'HKLM:\SYSTEM\CurrentControlSet\Control\SecurityProviders\SCHANNEL\KeyExchangeAlgorithms\PKCS' -Force | **Out-Null** New-ItemProperty -path 'HKLM:\SYSTEM\CurrentControlSet\ControlSecurityProviders\SCHANNEL\KeyExchangeAlgorithms\PKCS' -name Enabled -value '0xffffffff' - PropertyType 'DWord' - Force | Out-Null # Set cipher suites order as secure as possible (Enables Perfect Forward Secrecy).  $\operatorname{ScipherSuitesOrder} = @($ 'TLS\_ECDHE\_RSA\_WITH\_AES\_256\_CBC\_SHA384\_P521', 'TLS\_ECDHE\_RSA\_WITH\_AES\_256\_CBC\_SHA384\_P384', 'TLS\_ECDHE\_RSA\_WITH\_AES\_256\_CBC\_SHA384\_P256', 'TLS\_ECDHE\_RSA\_WITH\_AES\_256\_CBC\_SHA\_P521', 'TLS\_ECDHE\_RSA\_WITH\_AES\_256\_CBC\_SHA\_P384', 'TLS\_ECDHE\_RSA\_WITH\_AES\_256\_CBC\_SHA\_P256', 'TLS\_ECDHE\_RSA\_WITH\_AES\_128\_CBC\_SHA256\_P521', 'TLS\_ECDHE\_RSA\_WITH\_AES\_128\_CBC\_SHA\_P521', 'TLS\_ECDHE\_RSA\_WITH\_AES\_128\_CBC\_SHA256\_P384', 'TLS\_ECDHE\_RSA\_WITH\_AES\_128\_CBC\_SHA256\_P256', 'TLS\_ECDHE\_RSA\_WITH\_AES\_128\_CBC\_SHA\_P384', 'TLS\_ECDHE\_RSA\_WITH\_AES\_128\_CBC\_SHA\_P256', 'TLS\_ECDHE\_ECDSA\_WITH\_AES\_256\_GCM\_SHA384\_P521', 'TLS\_ECDHE\_ECDSA\_WITH\_AES\_256\_GCM\_SHA384\_P384', 'TLS\_ECDHE\_ECDSA\_WITH\_AES\_128\_GCM\_SHA256\_P521', 'TLS\_ECDHE\_ECDSA\_WITH\_AES\_128\_GCM\_SHA256\_P384', 'TLS\_ECDHE\_ECDSA\_WITH\_AES\_128\_GCM\_SHA256\_P256', 'TLS\_ECDHE\_ECDSA\_WITH\_AES\_256\_CBC\_SHA384\_P521', 'TLS\_ECDHE\_ECDSA\_WITH\_AES\_256\_CBC\_SHA384\_P384', 'TLS\_ECDHE\_ECDSA\_WITH\_AES\_256\_CBC\_SHA\_P521', 'TLS\_ECDHE\_ECDSA\_WITH\_AES\_256\_CBC\_SHA\_P384', 'TLS\_ECDHE\_ECDSA\_WITH\_AES\_256\_CBC\_SHA\_P256', 'TLS\_ECDHE\_ECDSA\_WITH\_AES\_128\_CBC\_SHA256\_P521',

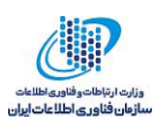

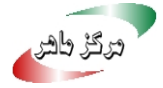

| 'TLS_ECDHE_ECDSA_WITH_AES_128_CBC_SHA256_P384',                                                                                                    |
|----------------------------------------------------------------------------------------------------|
| 'TLS_ECDHE_ECDSA_WITH_AES_128_CBC_SHA256_P256',                                                                                                    |
| 'TLS_ECDHE_ECDSA_WITH_AES_128_CBC_SHA_P521',                                                                                                    |
| 'TLS_ECDHE_ECDSA_WITH_AES_128_CBC_SHA_P384',                                                                                                    |
| 'TLS_ECDHE_ECDSA_WITH_AES_128_CBC_SHA_P256',                                                                                                    |
| 'TLS_DHE_DSS_WITH_AES_256_CBC_SHA256',                                                                                                    |
| 'TLS_DHE_DSS_WITH_AES_256_CBC_SHA',                                                                                                    |
| 'TLS_DHE_DSS_WITH_AES_128_CBC_SHA256',                                                                                                    |
| 'TLS_DHE_DSS_WITH_AES_128_CBC_SHA',                                                                                                    |
| 'TLS_DHE_DSS_WITH_3DES_EDE_CBC_SHA',                                                                                                    |
| 'TLS_RSA_WITH_AES_256_CBC_SHA256',                                                                                                    |
| 'TLS_RSA_WITH_AES_256_CBC_SHA',                                                                                                    |
| 'TLS_RSA_WITH_AES_128_CBC_SHA256',                                                                                                    |
| 'TLS_RSA_WITH_AES_128_CBC_SHA'                                                                                                    |
| )                                                                                                    |
| <pre>\$cipherSuitesAsString = [string]::join(',', \$cipherSuitesOrder)</pre>                                                                                                    |
| <b>New-ItemProperty</b> <i>-path</i> 'HKLM:\SOFTWARE\Policies\Microsoft\Cryptography\Configuration\SSL\00010002' <i>-name</i> 'Functions' <i>- value</i> \$cipherSuitesAsString <i>-PropertyType</i> 'String' <i>-Force</i>   <b>Out-Null</b> |
| Write-Host ''                                                                                                    |
| Write-Host 'NOTE: After the system has been rebooted you can verify your server'                                                                                                    |
| Write-Host ' configuration at https://www.ssllabs.com/ssltest/'                                                                                                    |
| Write-Host "`n"                                                                                                    |
|                                                                                                    |
| Write-Host - ForegroundColor Red 'A computer restart is required to apply settings. Restart computer now?'                                                                                                    |
| Restart-Computer -Force -Confirm                                                                                                    |
|                                                                                                    |
|                                                                                                    |

این دستورات با قرار گرفتن در یک اسکریپت با فرمت ps1 بر روی سیستمعامل های ویندوز قابل اجرا هستند.

### ۳–۳ بهروزرسانی نرمافزارها و نسخهها

یکی از توصیههای مهم درزمینهی پیکربندی امن SSL/TLS به روزبودن نسخهی وب سرور و نصب آخرین وصلههای امنیتی بر روی آن است.

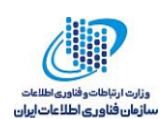

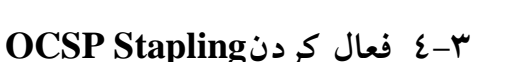

روشی برای بالا بردن سرعت در چک کردن لیست ابطال کلید برای گواهی است. با استفاده از OCSP Stapling نیاز نیست که سرویس گیرنده درخواستی را به سرور OCSP بدهد و با استفاده از اطلاعات مهیا شده همراه گواهی، می تواند از باطل نبودن گواهی اطمینان حاصل کند.

در بسیاری از موارد، با اضافه کردن زوج کلیدهای تولید شده توسط CAها به سرور، این قابلیت به خودی خود فعال می گردد. اما برای فعال کردن آن در نسخههای بالای وب سرور IIS می توان مراحل زیر را انجام داد:

- ۱. باید پس از بازکردن IIS Manager بر روی نام وب سایتی که نیاز است که OCSP بر روی فعال گردد، کلیک کرد.
  - ۲. سپس از منوی Action باید بر روی گزینه Binding کلیک کرد.
  - ۳. پس از انتخاب ورودی که مربوط https است، باید بر روی گزینهی edit کلیک کرد.
    - ٤. در نهایت باید گزینهی Require Server Name Indication غیر فعال گردد.

### HSTS فعال کردن HSTS

HTTP Strict Transport Security یک بهبود امنیتی برای برنامه های تحت وبی است که از پروتکل HTTPS می شود. استفاده می کنند. وجود این مکانیسم باعث جلوگیری از Downgrade Attack و Cookie Hijacking می شود. این قابلیت همچنین مرورگر را ملزم می کند که حتماً از پروتکل HTTPS برای ارتباط با سرور استفاده کند. برای فعال سازی این قابلیت می توان به صورت زیر عمل کرد.

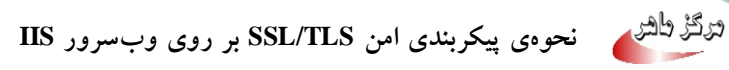

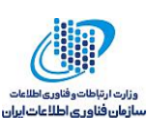

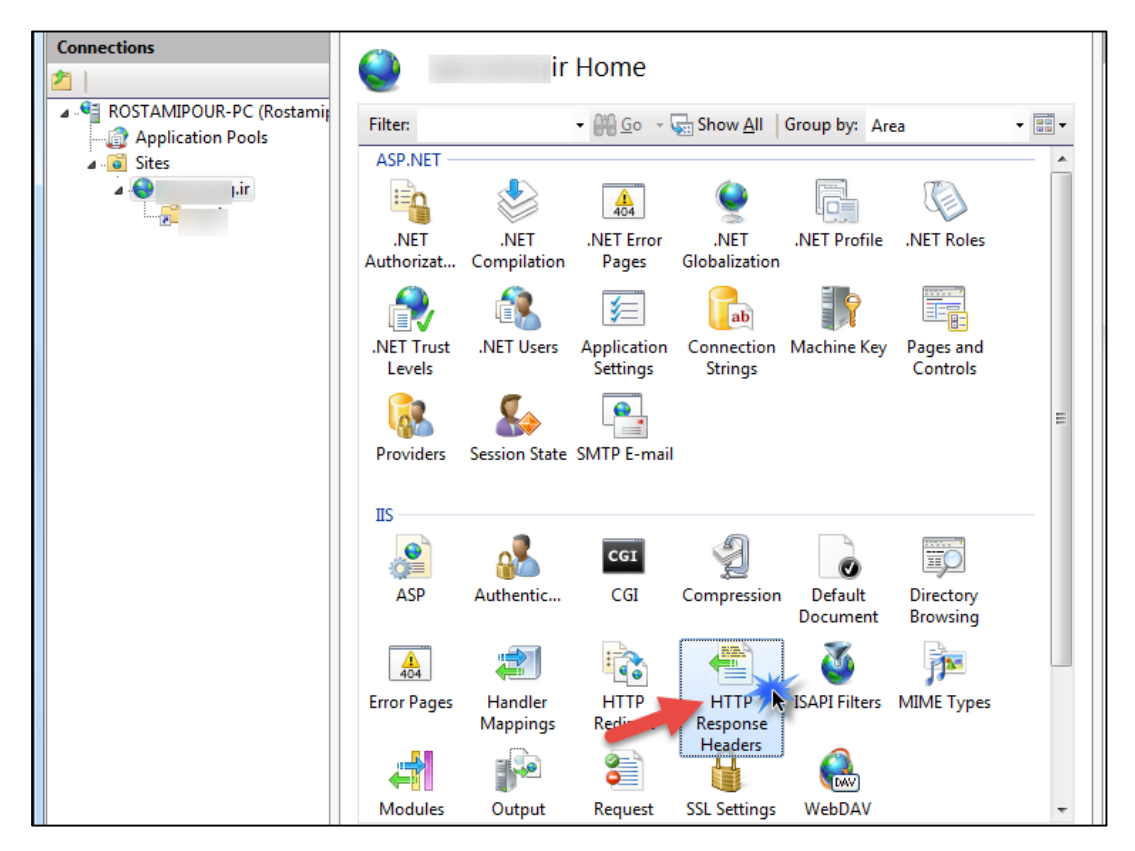

۱. باید در ابتدا بر روی ماژول HTTP Response Headers کلیک کرد.

شکل ٥: انتخاب گزینهی HTTP Response Headers

- ۲. سپس در منوی Action از منوی سمت راست پنچرهی باز شده باید گزینه Add را انتخاب کرد.
- max-age=31536000; و در بخش value باید Strict-Transport-Security . ۳. سپس در بخش includeSubDomains

علاوه بر آن باید اجبار الزام کاربر به استفاده از HTTPS نیز انجام شود. جهت انجام این امر می تواند خطوط زیر را در فایل web.config سایت مورد نظر قرار داد.

در ابتدا باید با استفاده از دستور زیر ماژول headers را فعال کرد:

<httpErrors lockAttributes="allowAbsolutePathsWhenDelegated,defaultPath" errorMode="Custom"> <error statusCode="403" subStatusCode="4" path="<u>https://XXX</u>" responseMode="Redirect" /> </httpErrors>

یکی دیگر از راههای ممکن برای انجام این امر استفاده از UrlRewrite است که به صورت کامل در لینک زیر روش انجام آن، شرح داده شده است.

https://www.namecheap.com/support/knowledgebase/article.aspx/9595/0/http-to-https

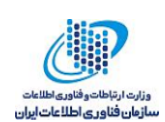

### ۳-۳ فعال کردن HPKP

HTTP Public Key Pinning یک قابلیت است که به وبسایتهایی که از HTTPS استفاده میکنند اجازه میکنند اجازه میکنند اجازه می کنند اجازه می کنند اجازه می دهد تا نسبت به جعل هویت حمله کننده مقاوم باشند. بدین معنی که تنها CAهای معتبر، مجاز به امضای گواهی وبسایت می وبسایت می اشند. در غیر این صورت هر CA قرار گرفته در لیست مرورگر قادر به امضای گواهی خواهد بود. بنابراین امکان جعل هویت را از حمله کننده می گیرد. برای فعال سازی این قابلیت می توان به صورت زیر عمل کرد.

- Connections ir Home 🖌 📲 ROSTAMIPOUR-PC (Rostami) Filter: - Area Go - Go Show All Group by: Area --- 🗿 Application Pools ASP.NET 🛦 🕡 🧕 Sites Eo ЪİГ 404 .NET Error .NET Profile .NET .NET .NFT .NET Roles Authorizat... Compilation Pages Globalization R f 🦹 7 1/2 ab .NET Trust .NET Users Application Connection Machine Key Pages and Strings Controls Levels Settings ۹. 02  $\mathbb{A}$ Providers Session State SMTP E-mail IIS CGI 1 1 ۲ Default ASP Authentic... CGI Compression Directory Document Browsing 404 .... 120 HTTP ISAPI Filters MIME Types Error Pages Handler HTTP Response Mappings Red Headers 8 **DAV** Modules Output Request SSL Settings WebDAV
- ۱. باید در ابتدا بر روی ماژول HTTP Response Headers کلیک کرد.

شکل ٦: انتخاب گزینهی HTTP Response Headers

۲. سپس در منوی Action از منوی سمت راست پنچرهی باز شده باید گزینه Add را انتخاب کرد.
 ۳. سپس در بخش نام Public-Key-Pins و در بخش value باید مقدار زیر قرار داده شود.

pin-sha256="SPKI\_digest#1"; pin-sha256="SPKI\_digest#2"; max-age=31536000

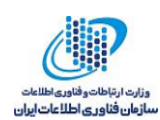

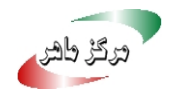

هر کدام از SPKI digestهای مربوط به یک CA را می توان از طریق کپی کردن محتوای کلید عمومی با فرمت PEM در فیلد قرار داده شده در سایت زیر، محاسبه کرد.

https://projects.dm.id.lv/s/pkp-online/calculator.html

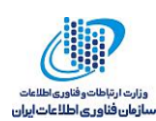

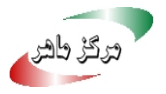

- ٤ مراجع
- [1]. https://www.hass.de/content/setup-your-iis-ssl-perfect-forward-secrecy-and-tls-12
- [2]. https://www.namecheap.com/support/knowledgebase/article.aspx/9597/0/hpkp
- [3]. https://www.namecheap.com/support/knowledgebase/article.aspx/9595/0/http-to-https
- [4]. https://www.namecheap.com/support/knowledgebase/article.aspx/9596/0/hsts
- [5]. https://www.namecheap.com/support/knowledgebase/article.aspx/9602/0/ocsp

[6].http://serverfault.com/questions/114795/iis7-how-to-import-public-key-and-private-key-astwo-seperate-files

[7]. https://www.digicert.com/ssl-support/pfx-import-export-iis-7.htm